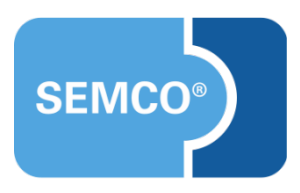

# Benachrichtigungen im Kurs

Anwendungsleitfaden

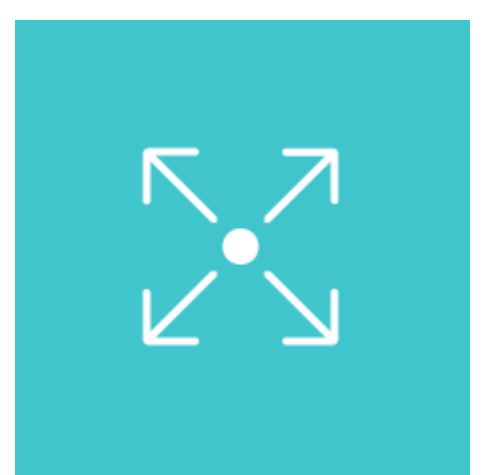

| Ausgangspunkt                        | 3   |
|--------------------------------------|-----|
| Benachrichtigungen im Kurs erstellen | 4   |
| Neue E-Mail                          | 8   |
| Wichtige Informationen zum Kurs      | 8   |
| Abbildungsverzeichnis                | 9   |
| Impressum und Haftungsausschluss     | .10 |

# Ausgangspunkt

Neben buchungsbezogenen Dokumenten ist es in **SEMCO** möglich, wichtige kursbezogene Informationen und Dokumente zu einem beliebigen Zeitpunkt an Teilnehmer, Trainer und Ansprechpartner zu verschicken.

In diesem Dokument wird beschrieben, wie Sie diese Funktionalität verwenden.

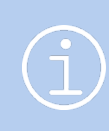

#### Hinweis

Die in diesem Dokument beschriebene Funktionalität steht Ihnen ab der **SEMCO** Version 8.0 standardmäßig in unserem Auslieferungssystem zur Verfügung und kann sofort eingesetzt werden.

#### Hinweis

Dieser Use Case setzt Kenntnisse über die grundlegende Bedienung von SEMCO voraus.

In diesem Dokument werden deshalb nur neue Felder und neue Funktionalitäten erklärt, welche in direktem Zusammenhang mit der beschriebenen Funktionalität stehen.

Um die grundsätzliche Bedienung von **SEMCO** kennenzulernen, lesen Sie unsere Quick-Start-Guides (QSG) unter <u>SEMCO Quick-Start-Guides</u>.

#### **REDAKTIONELLER HINWEIS**

Zur besseren Lesbarkeit wird bei Personenbezeichnungen und personenbezogenen Hauptwörtern in diesem Dokument das generische Maskulinum verwendet. Die verwendeten Personenbezeichnungen beziehen sich – sofern nicht anders kenntlich gemacht – auf alle Geschlechter.

### Benachrichtigungen im Kurs erstellen

Wenn Sie zusätzliche Informationen zu einem bestimmten Kurs an Teilnehmer, Firmenansprechpartner und/oder Trainer verschicken wollen, gehen Sie wie folgt vor:

- (1) Finden Sie in der KURSÜBERSICHT den benötigten Kurs.
- (2) ► Klicken Sie auf *Kursteilnehmer* und in der Kursteilnehmerliste auf *Teilnehmer benachrichtigen*.
  - ► Klicken Sie auf  $\blacksquare$  Weitere Funktionen.  $\rightarrow$  🔤 Benachrichtigung erstellen. (s.  $\rightarrow$  Abb. 1)

| t L   | Kursatei       | Kundenname | Ruisionnat | veranstationgsart | Trainer         | veranstationgsort | Ruissialus | Ruissian   | Kuisenue   | Konungent | verbieibenu | 114 (11001)   | ant. Th      | Fiele Plaize       |   |     |      |
|-------|----------------|------------|------------|-------------------|-----------------|-------------------|------------|------------|------------|-----------|-------------|---------------|--------------|--------------------|---|-----|------|
| 10067 | DSH<br>Prüfung |            |            | Präsenz           | Silke<br>Walter | Walldorf          | bestätigt  | 12.03.2025 | 12.03.2025 |           |             |               | 6            |                    | 2 | s 🕞 | E    |
|       |                |            |            |                   |                 |                   |            |            |            |           |             | Weitere F     | unktionen    |                    |   |     | × EN |
|       |                |            |            |                   |                 |                   |            |            |            |           |             |               | erzuordnun   | g bearbeiten       |   |     |      |
|       |                |            |            |                   |                 |                   |            |            |            |           |             | Ø Doku        | mente hoch   | laden              |   |     |      |
|       |                |            |            |                   |                 |                   |            |            |            |           |             | Kurso         | laten kopier | ren                |   |     |      |
|       |                |            |            |                   |                 |                   |            |            |            |           |             | Bena          | chrichtigung | <u>g erstellen</u> |   |     |      |
|       |                |            |            |                   |                 |                   |            |            |            |           |             | Magnetic Bena | chrichtigung | gen                |   |     |      |

Abb. 1: Neue Funktion beim Kurs "Benachrichtigung erstellen"

└→ Sie werden zum Wizard für die Benachrichtigungserstellung weitergeleitet.

| NFOF                    | RMATIO                                             | NEN ZUM KURS                                                                                                    |                                                |                                                              |                                                            |                                                          |                                                                                      |                                                                                                    |                                                                                         |                                                                                                    |
|-------------------------|----------------------------------------------------|----------------------------------------------------------------------------------------------------|------------------------------------------------|--------------------------------------------------------------|------------------------------------------------------------|----------------------------------------------------------|--------------------------------------------------------------------------------------|----------------------------------------------------------------------------------------------------|-----------------------------------------------------------------------------------------|----------------------------------------------------------------------------------------------------|
| Informa                 | ationen zu                                         | m Kurs                                                                                                    |                                                |                                                              |                                                            |                                                          |                                                                                      |                                                                                                    |                                                                                         |                                                                                                    |
| Kurenu                  | ummer                                              | 10067                                                                                                    |                                                |                                                              |                                                            |                                                          |                                                                                      |                                                                                                    |                                                                                         |                                                                                                    |
| Kurena                  | me                                                 | DSH Prüfung                                                                                                    |                                                |                                                              |                                                            |                                                          |                                                                                      |                                                                                                    |                                                                                         |                                                                                                    |
| Startda                 | itum                                               | 12.03.2025                                                                                                    |                                                |                                                              |                                                            |                                                          |                                                                                      |                                                                                                    |                                                                                         |                                                                                                    |
| Enddat                  | tum                                                | 12.03.2025                                                                                                    |                                                |                                                              |                                                            |                                                          |                                                                                      |                                                                                                    |                                                                                         |                                                                                                    |
| Basis L                 | JE                                                 | 1 Tag                                                                                                    |                                                |                                                              |                                                            |                                                          |                                                                                      |                                                                                                    |                                                                                         |                                                                                                    |
| Angabe                  | en zum Ve                                          | ranstaltungsort                                                                                                    |                                                |                                                              |                                                            |                                                          |                                                                                      |                                                                                                    |                                                                                         |                                                                                                    |
| ₹aum                    |                                                    | Seminarhaus                                                                                                    |                                                |                                                              |                                                            |                                                          |                                                                                      |                                                                                                    |                                                                                         |                                                                                                    |
| nforma                  | ationen zu                                         | den Trainern                                                                                                    |                                                |                                                              |                                                            |                                                          |                                                                                      |                                                                                                    |                                                                                         |                                                                                                    |
|                         |                                                    |                                                                                                    |                                                |                                                              |                                                            |                                                          |                                                                                      |                                                                                                    |                                                                                         |                                                                                                    |
|                         |                                                    | Trainer                                                                                                    |                                                | Abrechnung                                                   | styp                                                       | Honorar                                                  | zugewiesen a                                                                         | ab                                                                                                    | zugewie                                                                                 | sen bis                                                                                                    |
|                         |                                                    |                                                                                                    |                                                | -                                                            |                                                            |                                                          |                                                                                      |                                                                                                    |                                                                                         |                                                                                                    |
|                         |                                                    | Frau Dr. Silke Walter                                                                                                    |                                                | Gutschrift                                                   |                                                            | 700,00€                                                  | 12.03.2025                                                                           |                                                                                                    | 12.03.20                                                                                | 25                                                                                                    |
| usw                     | /AHL D                                             | Frau Dr. Silke Walter                                                                                                    |                                                | Gutschrift                                                   |                                                            | 700,00 €                                                 | 12.03.2025                                                                           |                                                                                                    | 12.03.20                                                                                | 25                                                                                                    |
| USWA                    | <b>/AHL D</b> I<br>Suche <b>Buc</b><br>HL ZURÜCK   | Frau Dr. Silke Walter ER TEILNEHMER hungsstatus Noch nicht beendete E SETZEN Ausgewählt 5 Datensätze                                                                                                    | Buchungen                                      | Gutschrift                                                   |                                                            | 700,00 €                                                 | 12.03.2025                                                                           |                                                                                                    | 12.03.20                                                                                | 25<br>Datensätze 1 bis 6                                                                                                    |
| USWA                    | <b>/AHL D</b><br>Suche Buc<br>HL ZURÜCK<br>Hinweis | Frau Dr. Silke Walter ER TEILNEHMER hungsstatus Noch nicht beendete E SETZEN Ausgewählt 5 Datensätze E-Mail                                                                                                    | Buchungen                                      | Gutschrift                                                   | Nachname ↓                                                 | 700,00 €                                                 | 12.03.2025                                                                           | Start                                                                                                    | 12.03.20                                                                                | 25<br>Datensätze 1 bis 6<br>Status                                                                                                    |
| USWAFilter/             | VAHL DI<br>Suche Buc<br>HL ZURÜCK<br>Hinweis       | Frau Dr. Silke Walter ER TEILNEHMER hungsstatus Noch nicht beendete E SETZEN Ausgewählt 5 Datensätze E-Mail anneliese@semcosoft.com                                                                               | Buchungen<br>Anrede<br>Frau                    | Gutschrift Vorname Anneliese                                 | Nachname ↓<br>Putz                                         | 700,00 €<br>Firmenbuchung für<br>HF                      | 12.03.2025<br>Buchungsnummer<br>BN25-00368                                           | Start<br>12.03.2025                                                                                                    | 12.03.202<br>Ende<br>12.03.2025                                                         | 25<br>Datensätze 1 bis 6<br>Status<br>Bestätigte Buchung                                                                                         |
| USWAFilter/3            | IAHL DI<br>Suche Buc<br>HL ZURÜCK<br>Hinweis       | Frau Dr. Silke Walter ER TEILNEHMER hungsstatus Noch nicht beendete E SETZEN Ausgewählt 5 Datensätze E-Mail anneliese@semcosoft.com niemann@semcosoft.com                                                         | Buchungen<br>Anrede<br>Frau<br>Herr            | Gutschrift<br>Vorname<br>Anneliese<br>Heiko                  | Nachname ↓<br>Putz<br>Niemann                              | 700,00 €<br>Firmenbuchung für<br>HF<br>Haake             | 12.03.2025<br>Buchungsnummer<br>BN25-00368<br>BN25-00371                             | Start<br>12.03.2025<br>12.03.2025                                                                                                    | 12.03.202<br>Ende<br>12.03.2025<br>12.03.2025                                           | 25<br>Datensätze 1 bis 6<br>Status<br>Bestätigte Buchung<br>Bestätigte Buchung                                                                   |
| USWAF                   | VAHL DI<br>Suche Buc<br>HL ZURÜCK<br>Hinweis       | Frau Dr. Silke Walter ER TEILNEHMER hungsstatus Noch nicht beendete E SETZEN Ausgewählt 5 Datensätze E-Mail anneliese@semcosoft.com inge@semcosoft.com                                                            | Anrede<br>Frau<br>Herr<br>Frau                 | Gutschrift<br>Vorname<br>Anneliese<br>Heiko<br>Inge          | Nachname J<br>Putz<br>Niemann<br>Malsch                    | 700,00 €<br>Firmenbuchung für<br>HF<br>Haake<br>-        | 12.03.2025<br>Buchungsnummer<br>BN25-00368<br>BN25-00371<br>BN25-00363               | Start<br>12.03.2025<br>12.03.2025<br>12.03.2025                                                                                                    | 12.03.202<br>Ende<br>12.03.2025<br>12.03.2025<br>12.03.2025                             | 25<br>Datensätze 1 bis 6<br>Status<br>Bestätigte Buchung<br>Bestätigte Buchung<br>Bestätigte Buchung                                             |
| USW<br>Filter/<br>USWAH | AHL DI<br>Suche Buc<br>HL ZURÜCK<br>Hinweis        | Frau Dr. Silke Walter ER TEILNEHMER hungsstatus Noch nicht beendete E SETZEN Ausgewählt 5 Datensätze E-Mail anneliese@semcosoft.com niemann@semcosoft.com inge@semcosoft.com milli.karrasch@semcosoft.com         | Anrede<br>Frau<br>Frau<br>Frau                 | Gutschrift<br>Vorname<br>Anneliese<br>Heiko<br>Inge<br>Milli | Nachname ↓<br>Putz<br>Nlemann<br>Malsch<br>Karrasch        | 700,00 €<br>Firmenbuchung für<br>HF<br>Haake<br>-<br>Ort | 12.03.2025<br>Buchungsnummer<br>BN25-00368<br>BN25-00363<br>BN25-00366               | Start<br>12.03.2025<br>12.03.2025<br>12.03.2025<br>12.03.2025                                                                                            | 12.03.202<br>Ende<br>12.03.2025<br>12.03.2025<br>12.03.2025<br>12.03.2025               | 25<br>Datensätze 1 bis 6<br>Status<br>Bestätigte Buchung<br>Bestätigte Buchung<br>Bestätigte Buchung<br>Bestätigte Buchung                       |
| USW<br>Filter/SUSWAH    | AHL DI<br>Suche Buc<br>HL ZURÜCK<br>Hinweis        | Frau Dr. Silke Walter ER TEILNEHMER hungsstatus Noch nicht beendete E SETZEN Ausgewählt 5 Datensätze E-Mail anneliese@semcosoft.com inge@semcosoft.com inge@semcosoft.com feger@semcosoft.com feger@semcosoft.com | Anrede<br>Frau<br>Herr<br>Frau<br>Frau<br>Herr | Gutschrift                                                   | Nachname<br>Putz<br>Nlemann<br>Malsch<br>Karrasch<br>Feger | 700,00 €<br>Firmenbuchung für<br>HF<br>Haake<br>-<br>Ort | 12.03.2025<br>Buchungsnummer<br>BN25-00368<br>BN25-00363<br>BN25-00366<br>BN25-00365 | Start           12.03.2025           12.03.2025           12.03.2025           12.03.2025           12.03.2025           12.03.2025           12.03.2025 | 12.03.202<br>Ende<br>12.03.2025<br>12.03.2025<br>12.03.2025<br>12.03.2025<br>12.03.2025 | 25<br>Datensätze 1 bis 6<br>Status<br>Bestätigte Buchung<br>Bestätigte Buchung<br>Bestätigte Buchung<br>Bestätigte Buchung<br>Bestätigte Buchung |

(3) Markieren Sie die Teilnehmer, die Sie benachrichtigen wollen.

**Hinweis:** Im obigen Beispiel (Abb. 2) kann Jonas Bühl nicht benachrichtigt werden, da der E-Mail-Versand für ihn deaktiviert ist (). Milli Karrasch wurde in einer Buchung über Besteller eingebucht, und der E-Mail-Versand für sie ebenso inaktiv ist, weshalb ihr Ansprechpartner die Benachrichtigung für sie erhält.

- (4) ► Klicken Sie auf *Direkt zu Nachricht* >>>, wenn Sie ausschließlich Teilnehmer benachrichtigen wollen ODER
  - ▶ Klicken Sie auf *Weiter*, wenn Sie auch Ansprechpartner benachrichtigen wollen.

| AUSV    | USWAHL DER ANSPRECHPARTNER                                                                |          |                  |       |          |                            |            |            |                      |      |
|---------|-------------------------------------------------------------------------------------------|----------|------------------|-------|----------|----------------------------|------------|------------|----------------------|------|
| Filter/ | Suche                                                                                     |          |                  |       |          |                            |            |            |                      |      |
| AUSWA   | HL ZURÜCKSET                                                                              | Ausgewäh | nlt 1 Datensätze |       |          |                            |            |            | Datensätze 1 bis 2 v | on 2 |
|         | Anrede                                                                                    | Vorname  | Nachname ↓       | Firma | Position | E-Mail                     | Start      | Ende       | Status               |      |
|         | Herr                                                                                      | Jons     | Kiel             | Haake |          | jonskiel@semcosoft.com     | 12.03.2025 | 12.03.2025 | Bestätigte Buchung   |      |
|         | Herr                                                                                      | Schorsch | Eckstein         | Ort   |          | schorsch1947@semcosoft.com | 12.03.2025 | 12.03.2025 | Bestätigte Buchung   |      |
|         |                                                                                           |          |                  |       |          |                            |            |            |                      |      |
| _       | ABBRECHEN <zurück direkt="" nachricht="" zur="">&gt;&gt;&gt; WEITER &gt;&gt;&gt;</zurück> |          |                  |       |          |                            |            |            |                      |      |

Abb. 3: Benachrichtigung erstellen, Schritt "Ansprechpartner"

- (5) Markieren Sie die Ansprechpartner, die Sie benachrichtigen wollen.
   Hinweis: Im obigen Beispiel (Abb. 3Abb. 2) kann Schorsch Eckstein nicht abgewählt werden, da er der Ansprechpartner für Milli Karrasch ist. (s. Schritt (3))
- (6) ► Klicken Sie auf *Direkt zu Nachricht* >>>, wenn Sie nur Teilnehmer und Ansprechpartner benachrichtigen wollen

ODER

▶ Klicken Sie auf *Weiter*, wenn Sie auch Trainer benachrichtigen wollen.

| AUS      | WAHL DER TR      | AINER                |            |               |                     |                                                      |
|----------|------------------|----------------------|------------|---------------|---------------------|------------------------------------------------------|
| ► Filt   | er/Suche         |                      |            |               |                     |                                                      |
| AUSV     | AHL ZURÜCKSETZEN | Ausgewählt 1 Datensä | ātze       |               |                     | Datensätze 1 bis 1 von 1                             |
| <b>~</b> | Anrede           | Vorname              | Nachname ↓ | zugewiesen ab | zugewiesen bis      | Beschäftigungsverhältnis                             |
|          | Frau             | Silke                | Walter     | 12.03.2025    | 12.03.2025          | Gutschrift                                           |
|          |                  |                      |            |               | ABBRECHEN << ZURÜCI | C         DIREKT ZUR NACHRICHT >>>         WEITER >> |

Abb. 4: Benachrichtigung erstellen, Schritt "Trainer"

(7) Markieren Sie die Trainer, die Sie benachrichtigen wollen und klicken Sie auf *Weiter*.
 Alle von Ihnen ausgewählten Empfänger werden zur Überprüfung zusammengefasst. (s. → Abb. 5)

#### KURSDETAILS

| Informationen zum K                                                                                      | urs                                    |                |          |               |                |
|----------------------------------------------------------------------------------------------------|----------------------------------------|----------------|----------|---------------|----------------|
| Kursnummer                                                                                               | 10067                                  |                |          |               |                |
| Kursname                                                                                                 | DSH Prüfung                            |                |          |               |                |
| Startdatum                                                                                               | 12.03.2025                             |                |          |               |                |
| Enddatum                                                                                                 | 12.03.2025                             |                |          |               |                |
| Basis UE                                                                                                 | 1 Tag                                  |                |          |               |                |
| Angaben zum Verans                                                                                       | staltungsort                           |                |          |               |                |
| Raum                                                                                                    | Seminarhaus                            |                |          |               |                |
| Informationen zu der                                                                                     | n Trainern                             |                |          |               |                |
|                                                                                                    |                                        |                |          |               |                |
|                                                                                                    | Trainer                                | Abrechnungstyp | Honorar  | zugewiesen ab | zugewiesen bis |
|                                                                                                    |                                        |                |          |               | •              |
|                                                                                                    | Frau Dr. Silke Walter                  | Gutschrift     | 700,00 € | 12.03.2025    | 12.03.2025     |
|                                                                                                    | Frau Dr. Silke Walter                  | Gutschrift     | 700,00 € | 12.03.2025    | 12.03.2025     |
| Informationen zu Em                                                                                      | Frau Dr. Silke Walter                  | Gutschrift     | 700,00 € | 12.03.2025    | 12.03.2025     |
| Informationen zu Em<br>Anzahi<br>ausgewählter<br>Teilnehmer                                              | Frau Dr. Silke Walter<br>pfängern<br>5 | Gutschrift     | 700,00 € | 12.03.2025    | 12.03.2025     |
| Informationen zu Em<br>Anzahi<br>ausgewählter<br>Teilnehmer<br>Anzahi<br>ausgewählter<br>Ansprechpartner | Frau Dr. Silke Walter pfängern 5 1     | Gutschrift     | 700,00€  | 12.03.2025    | 12.03.2025     |

#### EMPFÄNGER DER BENACHRICHTIGUNG

| Filter/Suche: |           |            |                               |
|---------------|-----------|------------|-------------------------------|
|               |           |            | Datensatze 1 bis 6 von 6      |
| Empfängertyp  | Vorname   | Nachname ↓ | E-Mail                        |
| Trainer       | Silke     | Walter     | walter@semcosoft.com          |
| Teilnehmer    | Anneliese | Putz       | anneliese@semcosoft.com       |
| Teilnehmer    | Heiko     | Nlemann    | niemann@semcosoft.com         |
| Teilnehmer    | Inge      | Malsch     | inge@semcosoft.com            |
|               |           |            | ABBRECHEN << ZURÜCK WEITER >> |

Abb. 5: Benachrichtigung erstellen, Zusammenfassung aller ausgewählten Empfänger

#### (8) Klicken Sie auf *Weiter*.

Sie werden zum Benachrichtigungsformular weitergeleitet.

| Benachrichtigung |                                                                                                    |
|------------------|----------------------------------------------------------------------------------------------------|
| Betreff *        | Wichtige Informationen zum Kurs "10067   DSH Prüfung"                                                                                                    |
| Inhalt *         | BIUS       Image: Image: |
|                  | body p                                                                                                    |
| Anhänge          | Anfahrtsskizze.pdf (95.84 KB) ANHANG ENTFERNEN<br>ANHANG HINZUFÜGEN                                                                                                    |
|                  | ABBRECHEN << ZURÜCK VERSENDEN                                                                                                    |

(9) Erfassen Sie eine Nachricht und fügen Sie nach Bedarf einen Anhang hinzu. Klicken Sie *dafür Anhang hinzufügen.* 

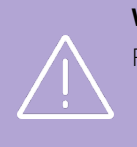

#### Wichtig

Für den Anhang gilt:

- maximale Dateigröße 5 MB (pro Datei);
  - erlaubte Dateiformate: DOC/DOCX, PDF, XLS/XLSX, JPG/JPEG, PNG, TIF/TIFF, GIF, EML.

#### (10) Wenn Sie fertig sind, klicken Sie auf *Versenden*.

Anschließend werden Sie vom System in die Liste aller erstellten Benachrichtigungen f
ür den betreffenden Kurs weitergeleitet. (s. → Abb. 7)

Beim Klick auf 🔤 sehen Sie nochmal die Liste aller Empfänger der betreffenden Benachrichtigung.

| SENACHRICHTIGUNGEN FÜR KURS 10067 / DSH PRÜFUNG Filter/Suche: Erfolgreich Nicht berücksichtigen |        |            |                 |         |              |                     |                 |           |
|-------------------------------------------------------------------------------------------------|--------|------------|-----------------|---------|--------------|---------------------|-----------------|-----------|
|                                                                                                 |        |            |                 |         |              |                     | Datensätze 1 bi | s 1 von 1 |
| Betreff                                                                                         | Status | Teilnehmer | Ansprechpartner | Trainer | Erstellt von | Erstellt am ↓       | Versendet am    |           |
| Wichtige Informationen zum Kurs "10067   DSH Prüfung"                                           | 2      | 4          | 1               | 1       | MST          | 05.03.2025 14:30:26 |                 |           |
|                                                                                                 |        |            |                 |         |              |                     |                 |           |

Abb. 7: Liste aller erstellten Benachrichtigungen für einen Kurs

#### Hinweis

Die Liste aller erstellten Benachrichtigungen für einen Kurs können Sie jederzeit aufrufen. Dafür:

- (1) Finden Sie in der KURSÜBERSICHT den benötigten Kurs.
  - (2) Klicken Sie auf  $\stackrel{:}{=}$  Weitere Funktionen  $\rightarrow$  Benachrichtigungen. (s.  $\rightarrow$  Abb. 1)

## Neue E-Mail

### Wichtige Informationen zum Kurs

| INHALT        | BESCHREIBUNG                                                               |
|---------------|----------------------------------------------------------------------------|
| Empfänger     | • Teilnehmer                                                               |
|               | UND/ODER                                                                   |
|               | Firmenansprechpartner                                                      |
|               | UND/ODER                                                                   |
|               | • Trainer                                                                  |
| Versandtermin | Sobald eine Kursbenachrichtigung vom Benutzer erfasst und versendet wurde. |
| Anhänge       | Nach Bedarf                                                                |

Bitte beachten Sie, dass die Anfahrt zum Seminarhaus voraussichtlich bis 18. Mai 2025, 13.00 Uhr nicht wie gewohnt erfolgen kann. Grund ist eine Vollsperrung der Burgstraße im vorderen Bereich wegen Straßenarbeiten. Mit dieser E-Mail erhalten Sie eine neue Anfahrtsskizze.

Bei Rückfragen stehen wir Ihnen gerne zur Verfügung.

Mit freundlichen Grüßen

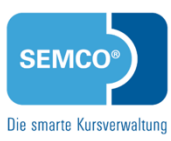

SEMCO Akademie AG

Ellimahdstraße 40 89420 Höchstädt

Tel.: 09074-79929030 E-Mail: info@semcosoft.com

Registergericht: Amtsgericht Augsburg Geschäftsführung: Jonas Sextl

Anfahrtsskizze.pdf

Abb. 8: E-Mail "Wichtige Informationen zum Kurs"

Xxxxx

### Abbildungsverzeichnis

| Abb. 1: Neue Funktion beim Kurs "Benachrichtigung erstellen"                     | 4 |
|----------------------------------------------------------------------------------|---|
| Abb. 2: Benachrichtigung erstellen, Schritt "Teilnehmer"                         | 4 |
| Abb. 3: Benachrichtigung erstellen, Schritt "Ansprechpartner"                    | 5 |
| Abb. 4: Benachrichtigung erstellen, Schritt "Trainer"                            | 5 |
| Abb. 5: Benachrichtigung erstellen, Zusammenfassung aller ausgewählten Empfänger | 6 |
| Abb. 6: Benachrichtigungsformular                                                | 6 |
| Abb. 7: Liste aller erstellten Benachrichtigungen für einen Kurs                 | 7 |
| Abb. 8: E-Mail "Wichtige Informationen zum Kurs"                                 | 8 |

### Impressum und Haftungsausschluss

#### HERAUSGEBER

SEMCO Software Engineering GmbH Ellimahdstr. 40 89420 Höchstädt

Tel.: +49 9074 799 2903-0 Fax: +49 9074 799 2903-9 Mail: info@semcosoft.com

#### WARENZEICHEN

Alle im Text genannten Namen von Produkten und Dienstleistungen sind Marken der jeweiligen Firmen. Die Angaben im Text sind unverbindlich und dienen lediglich zu Informationszwecken. Produkte können länderspezifische Unterschiede aufweisen.

#### HAFTUNGSAUSSCHLUSS

In dieser Publikation enthaltene Informationen können ohne vorherige Ankündigung geändert werden. Die vorliegenden Angaben werden von der SEMCO Software Engineering GmbH bereitgestellt und dienen ausschließlich Informationszwecken. Die SEMCO Software Engineering GmbH übernimmt keinerlei Haftung oder Garantie für Fehler oder Unvollständigkeiten in dieser Publikation. Aus den in dieser Publikation enthaltenen Informationen ergibt sich keine weiterführende Haftung.

#### COPYRIGHT

© Copyright 2025 SEMCO Software Engineering GmbH - Alle Rechte vorbehalten.

Weitergabe und Vervielfältigung dieser Publikation oder von Teilen daraus sind, zu welchem Zweck und in welcher Form auch immer, ohne die ausdrückliche schriftliche Genehmigung durch die **SEMCO Software Engineering GmbH** nicht gestattet. In dieser Publikation enthaltene Informationen können ohne vorherige Ankündigung geändert werden.

Die von der **SEMCO Software Engineering GmbH** angebotenen Softwareprodukte können Softwarekomponenten auch anderer Softwarehersteller enthalten.

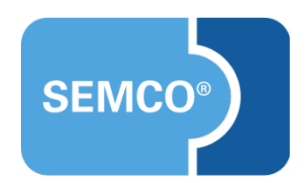